# **MINI-GUIDE**

# Introduction

Dans l'optique d'optimiser l'application PAMA, le module sur les variances a été intégré à cet effet. Ainsi par ce mini guide, nous voulons vous fournir toutes les informations nécessaires pour l'intégration du module des variances.

# **I-A Instructions**

# Etape I

1. Aller sur la plate-forme des applications à l'adresse suivante : www.supportunit.org

- 2. Cliquer sur le menu ressources
- 3. Télécharger le fichier

UPDATE PAMA-VARIANCES.rar contenant les fichiers systèmes

## Etape II

1. Décompresser le fichier UPDATE PAMA-VARIANCES.rar. Une fois le fichier décompressé, vous y trouverez les fichiers suivants :

| Name                                | Date modified      | Туре       | Size  |
|-------------------------------------|--------------------|------------|-------|
| 🐻 budget.php                        | 10/2/2015 8:17 AM  | PHP Script | 34 KB |
| 🐻 centre.php                        | 9/24/2015 3:34 PM  | PHP Script | 6 KB  |
| 🐻 liste_variance.php                | 9/24/2015 1:43 PM  | PHP Script | 34 KB |
| 🐻 liste_variance_csp.php            | 10/4/2015 6:14 AM  | PHP Script | 28 KB |
| 🐻 menu.php                          | 9/24/2015 3:33 PM  | PHP Script | 4 KB  |
| 🐻 nouvelle_table.php                | 10/4/2015 4:25 PM  | PHP Script | 4 KB  |
| 🐻 traiter_budget.php                | 10/2/2015 8:50 AM  | PHP Script | 17 KB |
| 🐻 traiter_variance_complete.php     | 9/24/2015 12:21 PM | PHP Script | 21 KB |
| 🐻 traiter_variance_complete_csp.php | 10/2/2015 3:55 PM  | PHP Script | 16 KB |
| 🐻 variance.php                      | 9/8/2015 12:05 PM  | PHP Script | 3 KB  |
| 🐻 variance_complete.php             | 9/28/2015 5:27 PM  | PHP Script | 77 KB |
| 🐻 variance_complete_csp.php         | 10/2/2015 3:44 PM  | PHP Script | 56 KB |
| 🐻 variance_suivante.php             | 10/4/2015 5:19 AM  | PHP Script | 5 KB  |

2. Copier ces 13 fichiers systèmes

#### 3. Ouvrez le dossier jaune PAMA

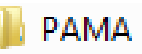

et coller les 13 fichiers dans le dossier www

| Name              | Date modified     | Туре               | Size     |
|-------------------|-------------------|--------------------|----------|
| 퉬 bin             | 7/16/2014 5:52 AM | File folder        |          |
| 퉬 phpapps         | 7/16/2014 5:53 AM | File folder        |          |
| 퉬 temp            | 2/6/2011 9:48 PM  | File folder        |          |
| 퉬 utils           | 2/9/2015 4:11 PM  | File folder        |          |
| 📗 www < **        | 9/24/2015 4:12 PM | File folder        |          |
| ≁ logo.ico        | 8/5/2013 10:40 AM | Icon               | 82 KB    |
| PAMA.html         | 8/5/2013 10:47 AM | Chrome HTML Do     | 1 KB     |
| UwAmp License.txt | 2/9/2011 11:17 PM | Text Document      | 2 KB     |
| UwAmp README.txt  | 5/28/2013 2:13 PM | Text Document      | 2 KB     |
| 💟 UwAmp.exe       | 5/28/2013 2:23 PM | Application        | 2,853 KB |
| 💼 uwamp.ini       | 9/24/2015 4:12 PM | Configuration sett | 1 KB     |
| 📑 UwAmpUAC.exe    | 5/28/2013 2:22 PM | Application        | 1,387 KB |
|                   |                   |                    |          |

Comme certains fichiers à l'instar de **centre.php**, **menu.php** existent déjà dans le dossier www, le système vous demandera de les remplacer : SVP, dites oui pour que ces nouveaux fichiers systèmes remplacent ceux existant pour permettre la mise à jour effective.

#### I-B Installations des nouvelles tables pour la base de données de PAMA

Une fois que ces fichiers ont été copiés et collés dans le dossier www, connectez-vous à PAMA comme vous avez l'habitude de faire.

1. Aller dans le menu APPLICATIONS OPTIONS

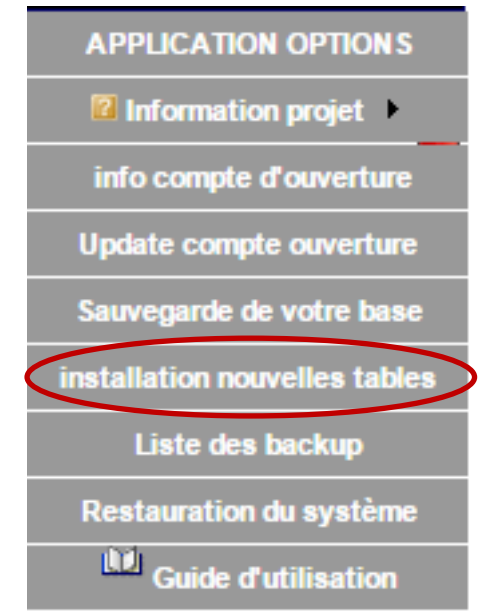

Cliquer sur le menu installation de nouvelles tables pour mettre à jour la base de données. Une fois le menu cliqué, vous avez le formulaire suivant qui apparait :

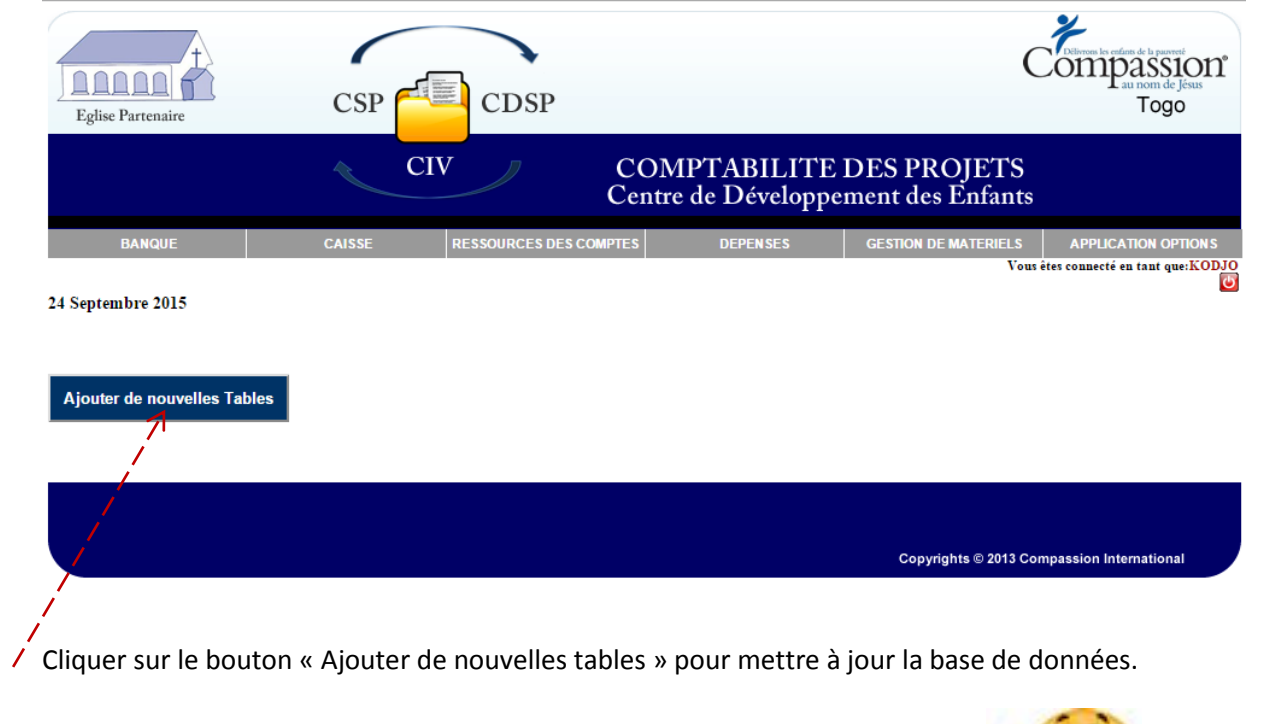

Nous avons enfin le module des variances installé dans le programme PAMA.

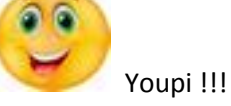

Allons alors à la découverte de notre module des variances

# I-C Module variances

Le menu du budget et de la variance ont été greffés sur le grand menu DEPENSES.

| CIV COMPTABILITE DES PROJETS<br>Centre de Développement des Enfants                  |       |
|--------------------------------------------------------------------------------------|-------|
|                                                                                      |       |
| BANQUE CAISSE RESSOURCES DES COMPTES DEPENSES GESTION DE MATERIELS APPLICATION OPTIO | DNS   |
| Nouvelle dépense Vous êtes connecté en tant que:K                                    | CODJO |
| 24 Septembre 2015 Liste dépense                                                      |       |
| Archive Compte Dépense CDSP                                                          |       |
| Cloturer les Dépenses du mois                                                        |       |
| Rapports des Dépenses                                                                |       |
| TOTOT Rapports Financiers                                                            |       |
| Rapport Financier Global                                                             |       |
| Budget & variance Budget                                                             |       |
|                                                                                      |       |
|                                                                                      |       |

Copyrights © 2013 Compassion International

## 1. Le budget

#### $\odot$ CDSP $\odot$ CSP

| Selectionner votre mois |                                            | Selectionner votre année |
|-------------------------|--------------------------------------------|--------------------------|
| Code                    | Description du Compte                      | Budget du Mois           |
| D010                    | Fournitures et Frais de Scolarité          |                          |
| D015                    | Uniformes Scolaires et autres habillements |                          |
| D020                    | Fournitures et Équipements du Centre       |                          |
| D025                    | Matériels Didactiques/Documents de Réf.    |                          |
| D030                    | Dév. Physique/Frais Méd. & Matériels/Santé |                          |
| D035                    | Hygiène Personnelle                        |                          |
| D040                    | Nutrition, Alimentation & Ustensiles       |                          |
| D045                    | Assistance Domestique                      |                          |
| D050                    | Dév. d'habiletés/Apprentissage de Métier   |                          |
| D055                    | Développement Social                       |                          |
| D060                    | Développement Spirituel                    |                          |
| D065                    | Traitements et Salaires du personnel       |                          |
| D070                    | Administration                             |                          |
| D075                    | Transports                                 |                          |
| D076                    | Relations Sponsors                         |                          |

# 2. La variance

Un clic sur le sous menu variance donne le formulaire suivant qui vous demande de choisir le mois et l'année pour lesquels vous souhaiterez établir la variance.

| Selectionner votre mois |       | Selectionner votre année |  |
|-------------------------|-------|--------------------------|--|
|                         | Suiva | u.                       |  |
|                         |       |                          |  |

Apres un clic sur le bouton suivant vous avez le formulaire suivant qui vous présente d'autres menus :

| Eglise Partenaire          | CSP CIV               | CDSP                   | OMPTABILITE<br>entre de Développe | DES PROJETS<br>ment des Enfants | Compassion<br>Compassion<br>au nom de Jesus<br>Togo    |
|----------------------------|-----------------------|------------------------|-----------------------------------|---------------------------------|--------------------------------------------------------|
| BANQUE                     | CAISSE                | RESSOURCES DES COMPTES | S DEPENSES                        | GESTION DE MATERIELS<br>Vous    | APPLICATION OPTIONS<br>étes connecté en tant que:KODJO |
| 4 Octobre 2015             |                       |                        |                                   |                                 | O                                                      |
| Variance CDSP du mois de A | oût 2015 Variance CSI | P du mois de Août 2015 | Générer variance CDSP de A        | oût 2015 Générer variar         | nce CSP de Août 2015                                   |
| ₹ <u>Retour</u>            | 1                     |                        | 1                                 |                                 |                                                        |
|                            |                       |                        |                                   | Copyrights © 2013 Co            | mpassion International                                 |
|                            |                       | /                      |                                   |                                 |                                                        |
| /                          |                       | Ceo                    | dernier permet de                 | générer votre va                | ariance en PDF                                         |

Ce bouton vous permet d'éditer votre variance.

# QUE DIEU VOUS BENISSE